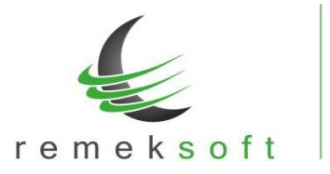

# Remek-Számla program verzió történet 2025.

# Verzió: 5.14

2025.04.08.

# A vevő státuszának figyelése

A partner felvitelekor, illetve a számla kiállításnál a partner kiválasztásakor a program figyeli a vevő státuszát. Ha a partner státusza a működőtől eltér, figyelmeztetést ad a program (mint pl. szüneteltetett, bírósági eljárás alatt, nem talált adószám,...). A figyelmeztetés ellenére a számla kiállítását a program engedélyezi.

Ez a korábbi verzióban kiadott "Hibás adószám. A vevő nem élő adózó" funkció továbbfejlesztett változata.

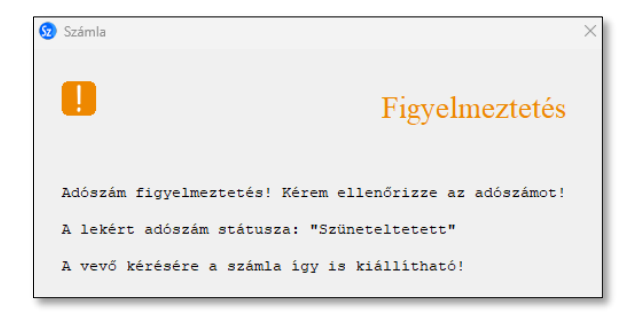

# Verzió: 5.13

# 2025.03.27.

## A partner havi készpénz forgalmának figyelése

A számlázáskor kiválasztott partnerre figyeli a program, hogy adott hónapra eddig mennyi készpénzes forgalma volt. A havi készpénzes forgalom összegét a képernyő jobb oldali részében jeleníti meg a program.

Azt, hogy mely fizetési módok tartoznak a készpénzes kategóriába, azt az "Egyéb műveletek > Cég beállításai > Egyéb fül > -KP forgalom számításhoz" mezőben kell felsorolni vesszővel elválasztva, pl.: készpénz, bankkártya, kp

## Hibás adószám. A vevő nem élő adózó figyelmeztetés

Partner kiválasztása után a program figyelmeztet, ha a vevő adószáma hibás, vagy a vevő nem élő adózó. A figyelmeztetés ellenére a számla kiállítható, de a számla beküldés után a NAV figyelmeztető üzenetet fog küldeni a számlával kapcsolatban.

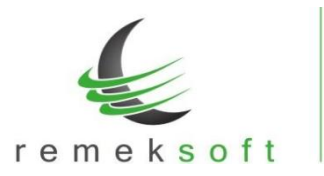

www.remekprogram.hu

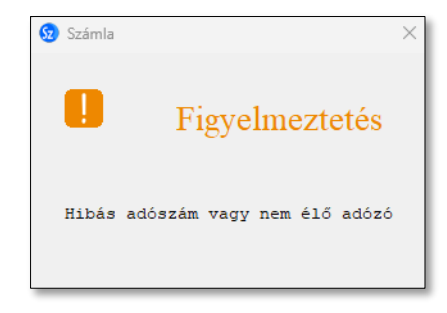

#### Szállítólevelek törlésének visszavonása

Felhasználói visszajelzések alapján a törlési lehetőséget visszavontuk. A későbbiekben átdolgozásra kerül a funkció.

# Verzió: 5.12

## 2025.03.24.

#### Sztornó és módosító számlák készítésének korrigálása

#### Szállító levelek törlése

Az elavult, ki nem számlázott szállítóleveleket a számlázási felületen az "Elő-számla (szállítólevél) kezelés" blokkban megjelenő "Elavultak törlése" gombra kattintva törölhetjük. Megjelenik az összes, eddig elkészült, de ki nem számlázott elő-számla, a törlendőre kattintva törölhetjük azt.

## Verzió: 5.11

## 2025.03.17.

## Ügyfélfiók információ ablakban megadott adatok ellenőrzése

Ettől a verziótól kezdődően a program ellenőrzi az "Ügyfélfiók információk ablakban" megadott adatok helyességét/érvényességét.

Ha korábban nem adta meg az ügyfélfiók adatait, akkor a programba való belépéskor a következő ablak jelenik meg:

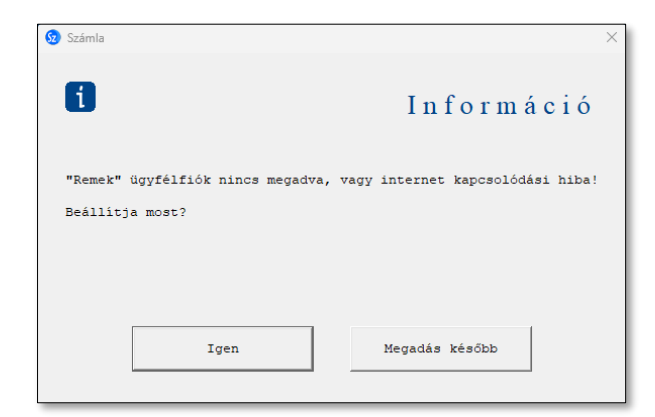

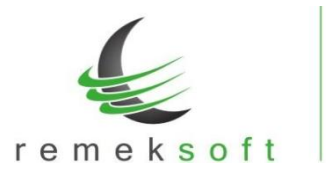

"Megadás később" gombra kattintva az alábbi üzenet jelenik meg, amelyben megtaláljuk mennyi napig használható még a program. Az "Ügyfélfiók információ" ablakban a következő látható:

| Számla X                                                                             |                         |
|--------------------------------------------------------------------------------------|-------------------------|
| 1 Információ                                                                         |                         |
| "Remek" ügyfélfiók nincs megadva!                                                    |                         |
| A programot így már csak 30 napig használhatja!                                      |                         |
| Amennyiben nem tudja ügyfélfiók adatait, írjon az info@remekprogram.hu e-mail címre. |                         |
|                                                                                      | Ügyfélfiók információ   |
|                                                                                      | Nincs még ÜF megadva! ⇄ |
| Rendben                                                                              | Státusz: Offline        |

Az "Igen" gombra kattintva az alábbi felület jelenik meg. Itt adja meg a "Remek" ügyfélfiók azonosítóját, amellyel a <u>www.remekprogram.hu</u> oldalon belép az ügyfélfiókjába. Ha ezt az adatot nem tudja, akkor vegye fel a kapcsolatot az Ügyfélszolgálattal az <u>info@remekprogram.hu</u> e-mail címen, és elküldjük Önnek a belépési adatait.

| Hálózati tranzakció         | ×        |  |
|-----------------------------|----------|--|
| "Remek" ügyfélfiók belépés: |          |  |
| Azonosító:                  |          |  |
| Jelszó:                     |          |  |
| 🔽 Rendben                   | X Mégsem |  |

Helyes/érvényes adatok megadása esetén a panel az alábbi módon jelenik meg és a program korlátozás nélkül használható a továbbiakban:

| Ügyfélfiók információ |   |
|-----------------------|---|
| teszt-szamla          | ₹ |
| Státusz: Rendben      |   |

Ha hibás/érvénytelen adatok lettek megadva, akkor a következő üzenet jelenik meg:

| Számla                                            | $\times$ |  |
|---------------------------------------------------|----------|--|
| Rossz azonosító vagy jelszó - sikertelen belépés! |          |  |
| ОК                                                |          |  |

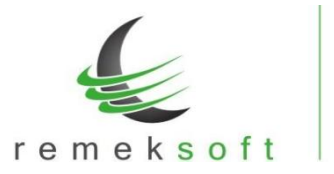

Ha 30 napon belül nem adjuk meg az ügyféladatokat, akkor a következő üzenet jelenik meg:

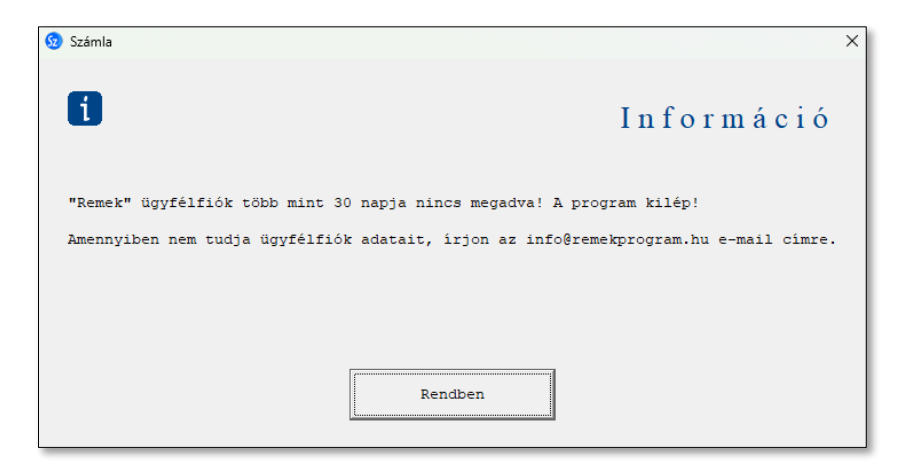

A "Rendben" gombra kattintva a program kilép. Az ügyféladatok megadásáig a programmal számla nem készíthető.

## Hibás adószám. Vevőként ÁFA csoporttag adószáma lett megadva!

Abban az esetben, ha a vevőnek csoport tag adószáma van, azaz az adószám középső tagja "4"-es, akkor a program nem engedi addig a számla elkészítését, amíg nincs kitöltve a vevő adó csoport adószáma (csoportos adószám), amelynek a középső tagja "5".

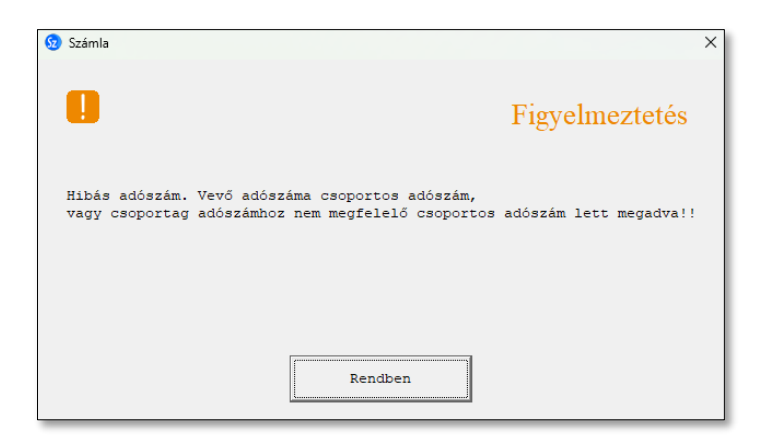

A hiányzó vagy helytelen adószám pótlásáshoz/javításához nem szükséges kilépni a számlakészítés felületről. A módosítás elvégezhető a partner újbóli kiválasztásakor a partnertörzs felületen is. Ha a partnertörzsben rögzítjük a partner adatait és hiányzik a csoportos adószáma, akkor a következő hibaüzenet jelenik meg:

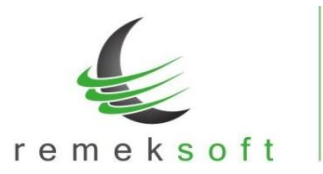

www.remekprogram.hu

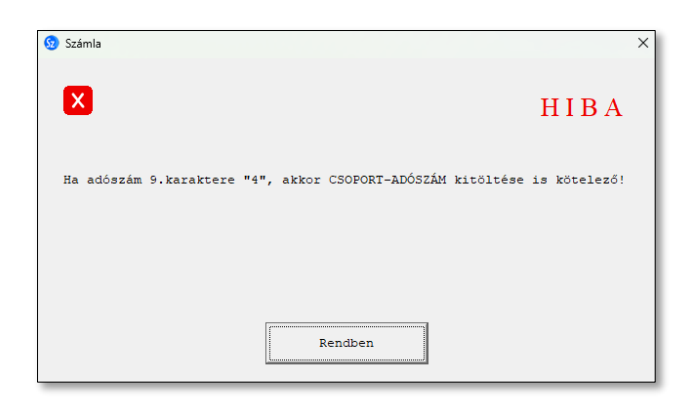

#### Csoportos nyomtatás kiegészítése

Csoportos nyomtatásnál a számla választásnál az aktuális évszámhoz kapcsolódó számlák választhatók ki. Ha korábbi évben készített számlákat szeretnénk csoportosan kinyomtatni, akkor ehhez először át kell váltani a kívánt évre.

#### Csoportos számla készítés – számlaforma kiválasztása

Csoportos számlázás esetén a számla sablon létrehozásakor meg lehet adni a számlához használandó számlaformát. Korábban rögzített sablon esetén a sablon módosításával van erre lehetőség.

## Csoportos számlázás - számlatömb kezelésének korrigálása

A számlatömb kezelésének korrigálása abban az esetben, ha számlatömböket használunk csoportos számlázás esetén.

## Árfolyam frissítés javítása:

Cikktörzsből való tétel beemeléskor (ha devizanem kitöltött) az árfolyam frissítésének javítása.

## Számla újranyomtatás korábbi évre PDF-ben

Abban az esetben, ha korábbi év számláját szerettük volna PDF-be újra kinyomtatni, úgy hogy a számla újra nyomtatás menüben választjuk ki az évet, akkor üres fájlt hozott létre a program. Ez a hiba javítva lett.

## Módosító/sztornó számla beemelése számla készítéskor nem engedélyezett

Számla készítéskor a "Korábbi számlák beemelése" funkció használatakor nem engedélyezi a program módosító vagy sztornó számla beemelését.

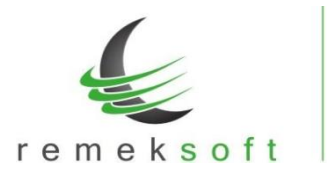

www.remekprogram.hu

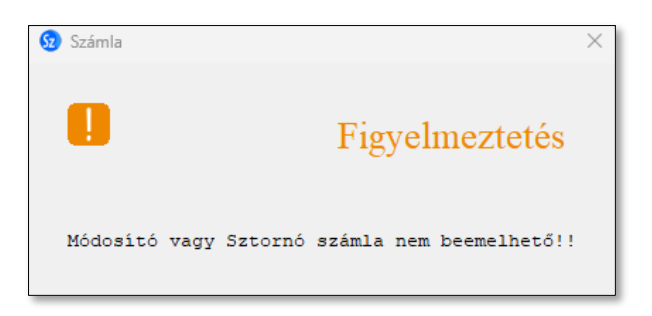

## Főkönyvi kapcsolattal rendelkező számlázóban évátállítás figyelmeztetés

Főkönyvi kapcsolattal rendelkező számlázó program esetén, amennyiben a beállításokban ("Egyéb műveletek > Cég beállításai > Egyéb" menüben módosítani kell a "29. Fk. prg.kapcsolat – Adatkönyvtár") nincs átállítva az aktuális év, akkor a következő figyelmeztetés jelenik meg:

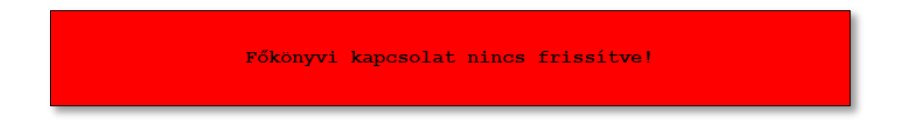